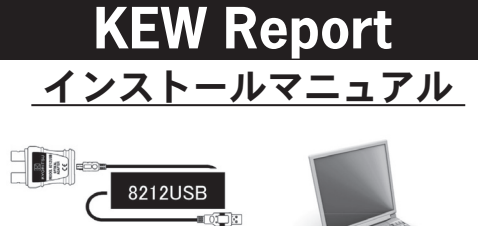

7219

MODEL 8212USB,7219のソフトウェア KEW Report のイン ストール手順について説明します。

### 1. はじめに

●インターフェース 本製品はUSBインターフェースを装備しています。 通信方式 :USB Ver1.1準拠

USB通信で以下のことが行えます。 ・本体の内部メモリ内のデータをパソコンへダウンロード

●パソコンの推奨動作環境 ■OS (オペレーションシステム) 対応OSは弊社ホームページを確認してください。 ■画面表示 解像度1024×768ドット、65536色以上 ■HDD (ハードディスク)

空き容量100Mbyte以上 ●商標について

■Windows<sup>®</sup>は米国マイクロソフト社の商標です。

最新のソフトのダウンロードは、弊社ホームページから 行うことができます。 www.kew-ltd.co.jp

KYORITSU ELECTRICAL INSTRUMENTS WORKS, LTD.

## 4. COMポート番号の確認

(1)「スタート」ボタン 🔳 を右クリックし、「デバイスマネ ージャー」をクリックします。

| アノリと機能              |   |
|---------------------|---|
| 電源オプション             |   |
| イベント ビューアー          |   |
| システム                |   |
| デバイス マネージャー         |   |
| ネットワーク接続            |   |
| ディスクの管理             |   |
| コンピューターの管理          |   |
| Windows ターミナル       |   |
| Windows ターミナル (管理者) |   |
| タスク マネージャー          |   |
| 設定                  |   |
| エクスプローラー            |   |
| 検索                  |   |
| ファイル名を指定して実行        |   |
| シャットダウンまたはサインアウト    | > |
| デスクトップ              |   |

# 2. [KEW Report] のインストール

(1)最初に以下を確認します。

- ■インストールする前に、パソコンで起動しているす べてのアプリケーションを終了させてください。 ■インストールが終了するまで、本体を接続しないで
- ください。 ■Administrator(コンピュータの管理者)権限でイン
- ストールを行ってください。

(2)弊社ホームページ(www.kew-ltd.co.jp)の「ダウンロー ド」→「ソフトウェア」から、PCソフトウェア"KEW Report"のインストール方法を参照してインストール してください。

(3)ダウンロードが完了しましたら、「setup\_JPN.exe」を実 行し、「次へ」をクリックしてください。

(4)ソフトウェア使用許諾契約書の内容を理解していただ き、「同意します」をチェックして「次へ」をクリッ クします。

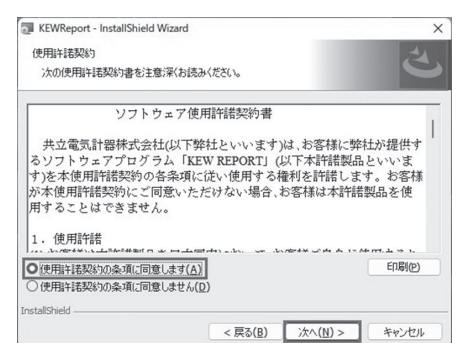

(5)インストールの情報を確認して「インストール」をク リックするとインストールを開始します。

| (2) [ポート(COMとLPT)] | を選択し、 | 製品に割り振られた |
|--------------------|-------|-----------|
| COMポート番号を確認        | 思します。 |           |

| ■ デバイスマネージャー                                | - | ×    |
|---------------------------------------------|---|------|
| ファイル(E) 操作(A) 表示(V) ヘルプ(E)                  |   |      |
| (+ +) □ □ □ 0 □ 0 0 0 0 0 0 0 0 0 0 0 0 0 0 |   |      |
| V 🛃 DESKTOP-OSFFIHR                         |   | <br> |
| > DVD/CD-RUM (51)                           |   |      |
| > The Alayatapi John                        |   |      |
|                                             |   |      |
| > = 3723-9-                                 |   |      |
| > W 772N CFX 8407-4 J2NU-2-                 |   |      |
|                                             |   |      |
| > #/ 2+1974 7/14                            |   |      |
| > m y)rgr/J/m-x/r                           |   |      |
| > y)(y)(y)(y)(y)                            |   |      |
|                                             |   |      |
| > um 71A/V1 /7//7=                          |   |      |
| > = +>(-)->/)))                             |   |      |
| > m L1=+>1/2=>L1 A 7/(1 A                   |   |      |
|                                             |   |      |
| ) 目 パロセラリ<br>、目 ポータゴル ドバイフ                  |   |      |
|                                             |   |      |
| WDM (2005 (COM/12))                         |   |      |
| マウスシモの(その) ボインティング デバイス                     |   |      |
| 1 I I A_                                    |   |      |
| x iii 1=1(-++), ≥(17), (2 1)/(0-5-          |   |      |
| ) 圖 印刷书7-                                   |   |      |
| > Sea 記憶は12/50-5-                           |   |      |
|                                             |   |      |
|                                             |   |      |
|                                             |   |      |

(3) COMポート番号が (COM1) ~ (COM32) 以外のとき、 「5. COMポート番号の変更」を行って下さい。

| 1/1 1. 00                                                                                                    | Mボート番号                                                                                 | の確認」 | を(3) | まで進 | めます |
|----------------------------------------------------------------------------------------------------|----------------------------------------------------------------------------------------|------|------|-----|-----|
| (2) 「製品名                                                                                                    | (COMx)」を                                                                               | 選択した | 状態で、 | プロバ | パティ |
| リックす                                                                                                    | -る。                                                                                    |      |      |     |     |
| 書 デバイスマネージャー                                                                                                    |                                                                                        |      |      | -   | o x |
| 77+11/(F) 操作(A) 表示                                                                                                    | R(V) ^JL7(H)                                                                           |      |      |     |     |
| >         ■         ←ボード           >         ■         マンス・ク・・           >         ■         マンス・ク・・           >         ■         マンス・ク・・           >         ■         マンス・ク・・           >         ■         マンス・ク・・           >         ■         マンス・ク・・           >         ■         マンス・ク・・           ■         マンス・ク・・         ■           >         ■         マンス・ク・・           >         ■         マンス・ク・・           >         ■         マンス・ク・・           >         ■         マンス・ク・・           >         ■         マンス・ク・・           >         ■         マンス・ク・・           >         ■         マンス・ク・・           >         ■         マンス・ク・・           >         ■         マンス・ク・           >         ■         マンス・ク・           >         ■         マントンなック・           >         ■         アントンなック・           >         ■         ボーンなック・           >         ■         ボーンなック・           >         ■         ボーンなック・           >         ■         ボーンなック・     < | はログーム フントローラー<br>ス<br>オント<br>ス<br>アー<br>ラー<br>フェイズ ダブバイス<br>ロ<br>ロ<br>ロ<br>レデイバーの事業(中) |      |      |     |     |
| W NEVY DOD:                                                                                                    | トライバーの更新(P)                                                                            |      |      |     |     |
| <ul> <li>※ Rev Gal</li> <li>※ マウスとそのほ</li> <li>※ モニター</li> <li>※ ユニパーサル 5</li> </ul>                                                                                                    | デパイスを無効にする(D)<br>デパイスのアンインストール(U)                                                      |      |      |     |     |

(6)「完了」を押してインストールが終了します。 引き続き、USBドライバのインストールが始まります。 「3. USBドライバのインストール」を行って下さい。

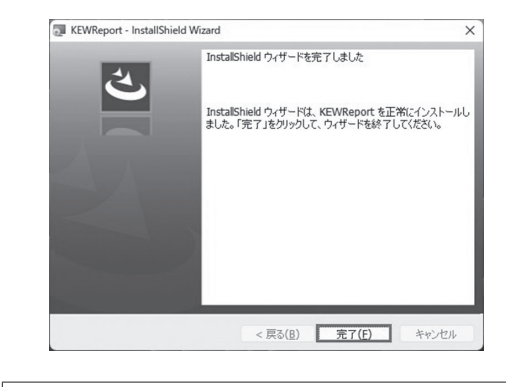

※PCソフトウェアのアンインストールについて 「コントロールパネル」の「プログラムと機能」にて、「KEW **Report」**を削除してください。

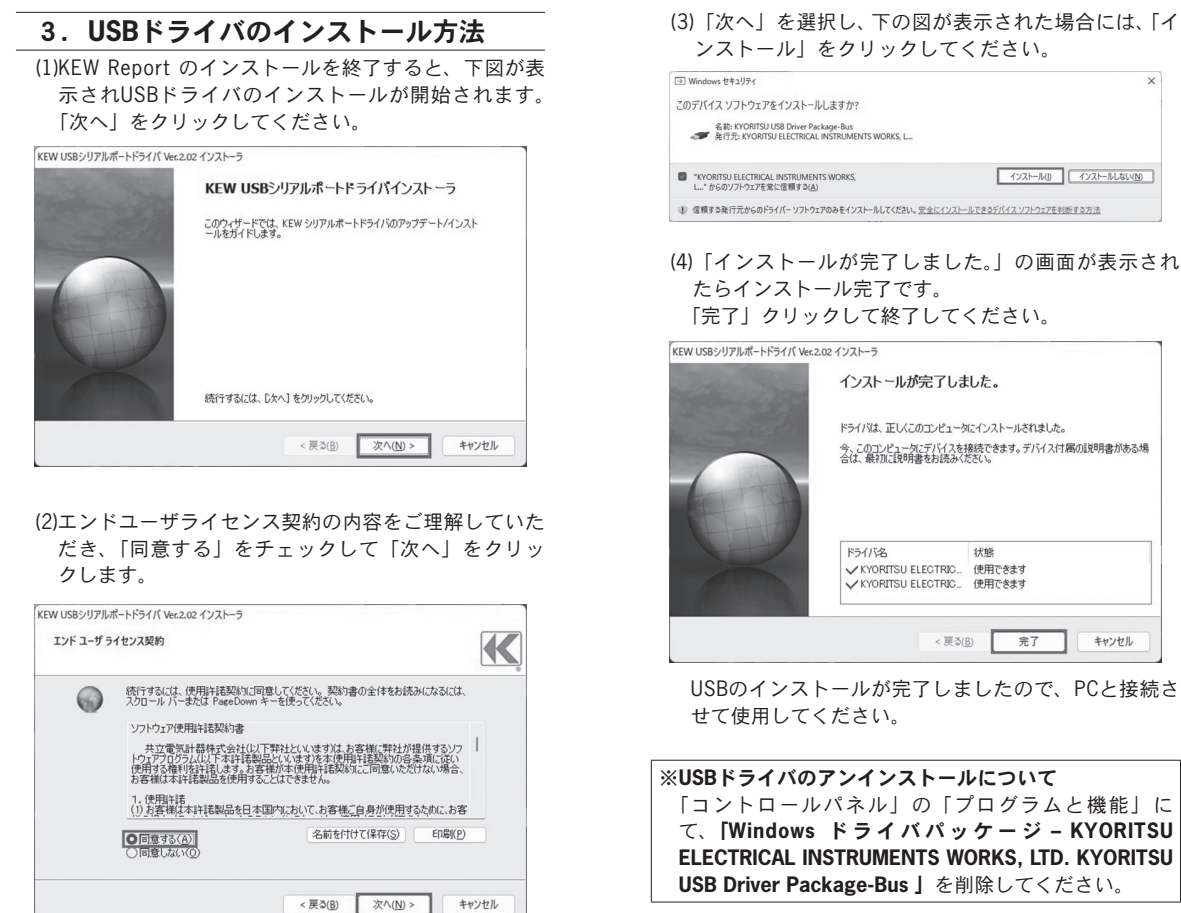

| KEW USBシリアルオ | ポートドライバ Ver.2.02 インストーラ                                          |                                                                            |                                |
|--------------|------------------------------------------------------------------|----------------------------------------------------------------------------|--------------------------------|
| エンド ユーザラ     | イセンス契約                                                           |                                                                            |                                |
| 0            | 統行するには、使用許諾契約に<br>スクロール バーまたは PageDow                            | 同意してください。契約書の全体を<br>n キーを使ってください。                                          | お読みになるに                        |
|              | ソフトウェア使用許諾契約書                                                    |                                                                            |                                |
|              | 共立電気計器株式会社(<br>ドウェアブログラム(以下本許諾<br>使用する権利を許諾します。<br>お客様は本計話製品を使用: | 以下弊社といいます)は、お客様(ご弊<br>製品といいます)を本使用料語契約<br>(客様が本使用料語契約)にこ同意(<br>することはできません。 | 社が提供すると<br>の各条項に従い<br>いただけない場合 |
|              | <ol> <li>(1)お客様は本許諾製品を日</li> </ol>                               | 本国内において、お客様に自身が使                                                           | 用するために、お                       |
|              | ○同意する(A)<br>○同意しない(Q)                                            | 名前を付けて保存(                                                                  | 5) EDBI                        |
|              |                                                                  | < 戻る(B) 次へ                                                                 | N >                            |
|              |                                                                  |                                                                            |                                |

#### (3)「ポートの設定」タブを選び「詳細設定」をクリック する。

| 205 (COM12)のプロパティ |                    |         | × |
|-------------------|--------------------|---------|---|
| ミ ボートの設定 ドライバー 詳細 | イバント               |         |   |
| ビット/粉(風)          | 9600               | ~       |   |
| データピット(型)         | 8                  | ~       |   |
| パリティモン            | なし                 | ~       |   |
| ストゥアピット(5)        | 1                  | ~       |   |
| 7日~制御(5):         | なし                 |         |   |
| 1418              | 82.( <u>)</u> E240 | π≠®)    |   |
| 36                | <u>BT.Q</u> Risc   | Π(f(E)) |   |

(4)「COMポート番号」から、COM 1 ~ COM32 の番号 を選ぶ。選択後、「OK」を選んで終了する。

| COM术-卜香号(P): COM12      |            | ☑ [                                             | ОК        |
|-------------------------|------------|-------------------------------------------------|-----------|
| USB転送サイズ                |            |                                                 | キャンセル     |
| 低ポーレートでのパフォーマンスを修正す     | お場合は、低い設定に | してください。                                         | FF==(本/p) |
| 高速パフォーマンスの場合は、高い設定      | 目にしてください。  |                                                 | NUEIE     |
| 受信 (バイト):               | 4096 V     |                                                 |           |
| 送信 (パイト):               | 4096 ~     |                                                 |           |
| BMオプション                 |            | その他のオブション                                       |           |
| レスポンス問題を修正するには、低い限      | 定にしてください   | ブラヴアンドブレイ認識<br>シリアルプリンター認識                      |           |
| 待ち時間 (msec):            | 16 ~       | パワーオフキャンセル                                      |           |
|                         |            | USB未接続                                          |           |
| 916P71                  |            | クローズW特のRTSBRC定                                  | U         |
| 最小読み込みタイムアウト (msec):    | 0 ~        | と動作りのモナムコントロール無久加え足<br>Enable Selective Surpand | U         |
| 最小来会込みな()、Trink (mear)。 |            | Selective Suspend Idle Timeout (secs)           | : s v     |

## 6. [KEW Report] の起動

\_\_\_\_\_\_\_ デスクトップ上の**「KEW Report」**アイコンをクリック するか又は**「スタート」→「プログラム」→「KEW」→「KEW** Report」をクリックして起動させます。

(5) COMポート設定

「KEW Report」メインウィンドウの「通信」→「COMポー ト」をクリックし、COMポート番号を設定します。

| COM Port |      | -     |
|----------|------|-------|
| ボート番号    | COM8 | •     |
|          | OK   | キャンセル |

(6) ダウンロード

「KEW Report」メインウィンドウの「通信」→「ダウ ンロード」をクリックします。ダウンロードが正しく 動作すると次のようなウィンドウが表示されます。 また、「ファイル」→「終了」をクリックするか、 ィンドウ右上の[x]をクリックすると、プログラムを終 了します。

Date No Place No Function 
 International Control (International Control (Internationa) Control (International Control (International Control 
 Data
 Data
 Data
 Distance
 Distance
 Distance
 Distance
 Distance
 Distance
 Distance
 Distance
 Distance
 Distance
 Distance
 Distance
 Distance
 Distance
 Distance
 Distance
 Distance
 Distance
 Distance
 Distance
 Distance
 Distance
 Distance
 Distance
 Distance
 Distance
 Distance
 Distance
 Distance
 Distance
 Distance
 Distance
 Distance
 Distance
 Distance
 Distance
 Distance
 Distance
 Distance
 Distance
 Distance
 Distance
 Distance
 Distance
 Distance
 Distance
 Distance
 Distance
 Distance
 Distance
 Distance
 Distance
 Distance
 Distance
 Distance
 Distance
 Distance
 Distance
 Distance
 Distance
 Distance
 Distance
 Distance
 Distance
 Distance
 Distance
 Distance
 Distance
 Distance
 Distance
 Distance
 Distance
 Distance
 Distance
 <thDistance</th>
 <thDistance<

操作方法等の詳細は、ヘルプをご覧下さい。

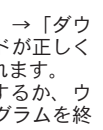

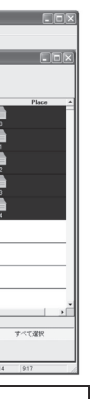

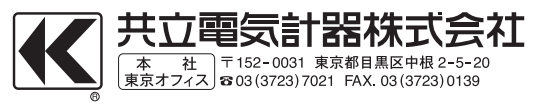